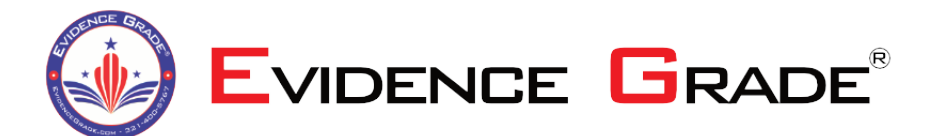

Evidence Grade 6881 Kingspointe Pkwy. Suite 9 Orlando, FL 32819 Tel: +1 321 400 5767 E-mail: CustomerService@EvidenceGrade.com EvidenceGrade.com

# HOW TO OBTAIN A QUOTE:

To be able to obtain a quote or place an order it is first required that you are a registered user. Because we supply Federal, State, and Local government agencies it is required that all registrations are approved by us. Approval, typically takes 1 business day and is very straight forward.

Once you have an account, obtaining a quote or placing an order is fairly straight forward.

1. Go to EvidenceGrade.com and login. Once logged in, click the Quote/Order Now button in the upper right corner.

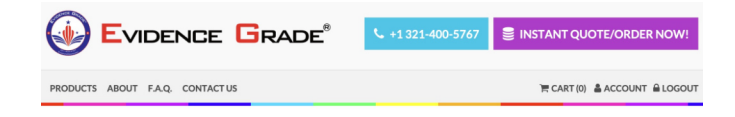

2. The Build Order page will be presented. Here you can select the products you wish to obtain a quote/purchase.

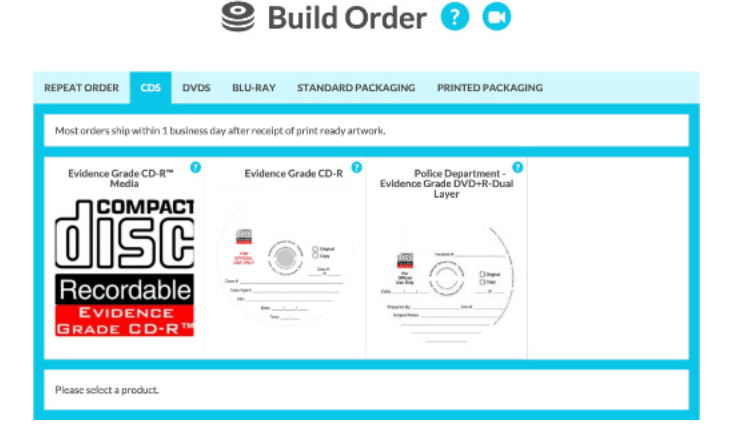

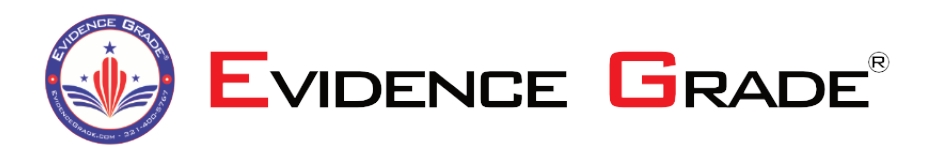

**Evidence Grade** 6881 Kingspointe Pkwy. Suite 9 Orlando, FL 32819 Tel: +1 321 400 5767 E-mail: CustomerService@EvidenceGrade.com EvidenceGrade.com

3. From the Build Order page, you first choose the product type (CD, DVD, Blu-Ray, Standard Packaging. When you select one of the disc types, you will be presented ONLY the products that relate to your agency which will show an image of the disc.

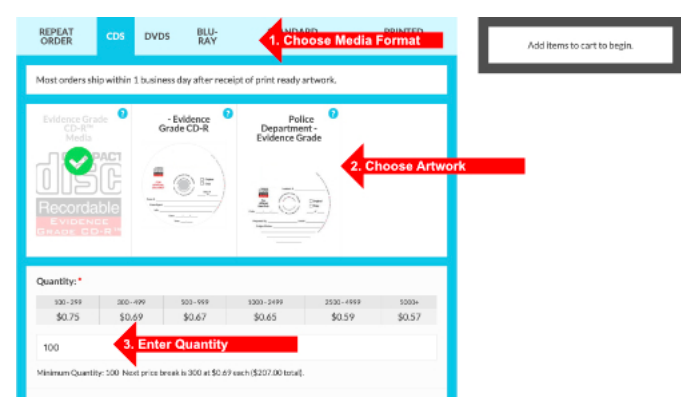

Choose the Media Format, then choose the Artwork, and enter the quantity.

4. Choose any opTons that 'may' be available for the products you have selected.

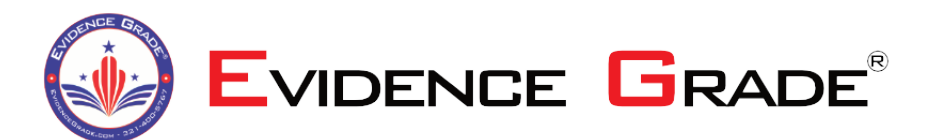

6881 Kingspointe Pkwy. Suite 9 Orlando, FL 32819 Tel: +1 321 400 5767 E-mail: CustomerService@EvidenceGrade.com EvidenceGrade.com

| 100                                                                                                    |
|----------------------------------------------------------------------------------------------------|
| Minimum Quantity: 100 Next price break is 300 at \$0.69 each (\$207.00 total).                                                                               |
| Choose the Media Type Required: 1. Click for Options*                                                                                                    |
| Evidence Grade CD-R 700MB                                                                                                    |
| <ul> <li>Discovery Grade CD-R 700MB (-\$0.03)</li> </ul>                                                                                                    |
| <ul> <li>Judicial Grade CD-R 700MB (-\$0.03)</li> </ul>                                                                                                    |
| Law Enforcement Grade CD-R 700MB                                                                                                    |
| ○ Surveillance Grade CD-R 700MB (-\$0.03)                                                                                                    |
| ○ Falcon AAA Pro Gold Archival CD-R - 300 Year - WITH White Flood (+\$0.96)                                                                                  |
| Falcon AAA Pro Gold Archival CD-R - 300 Year - NO White Flood (+\$0.94)                                                                                      |
| Choose which media type / use you require. If you are not sure, we suggest leaving the default. Learn More                                                   |
| 期 Add serialization?: ▼                                                                                                    |
| No     No                                                                                                    |
| ○ Yes - I want my discs serialized +\$0.10 / disc                                                                                                    |
| Select Yes ONLY if you want your discs serialized with different information on each disc that you supply such as<br>numbers, variable data, etc. Learn More |
| ■ Basic Disc Packaging Options: ►                                                                                                    |
| Click to Choose Options                                                                                                    |
| Artwork: ►                                                                                                    |
| Click to Choose Options                                                                                                    |
| ♣. Send physical print proof?: ►                                                                                                    |
| Click to Choose Options                                                                                                    |
| \$77.00 ADD TO CART 2. Click to Add to Cart                                                                                                    |

- 5. Click the small arrow next to the opTons to expand the choices. Once you have made your selections, click Add to Cart.
- 6. If you need to add more items such as Packaging, simply click the Standard Packaging tab at the top of the Order Form. In the same way as before, choose the packaging you require, enter the quantity and then click Add to Cart.
- 7. Once you have added all the items. You can click Checkout.
- 8. Enter your ship to information:

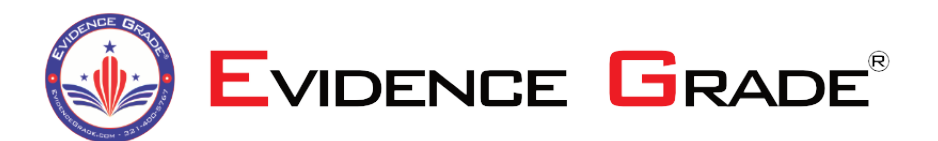

6881 Kingspointe Pkwy. Suite 9 Orlando, FL 32819 Tel: +1 321 400 5767 E-mail: CustomerService@EvidenceGrade.com EvidenceGrade.com

| -mail address: Custom | erService                 |  |  |  |  |
|-----------------------|---------------------------|--|--|--|--|
|                       |                           |  |  |  |  |
|                       | MATION                    |  |  |  |  |
| aved addresses:       | 6881 Kingspointe Pkwy 🔻 🔜 |  |  |  |  |
| First name:           | Tony                      |  |  |  |  |
| Last name:            | Denning                   |  |  |  |  |
| ompany:               | Evidence Grade            |  |  |  |  |
| Street address:       | 6881 Kingspointe Pkwy     |  |  |  |  |
|                       | Ste 9                     |  |  |  |  |
| City:                 | Oriando                   |  |  |  |  |
| Country:              | United States             |  |  |  |  |
| State / Province:     | Florida                   |  |  |  |  |
| ZIP / Postal Code:    | 32819                     |  |  |  |  |
| Phone number:         | 321 400 5767              |  |  |  |  |
|                       |                           |  |  |  |  |

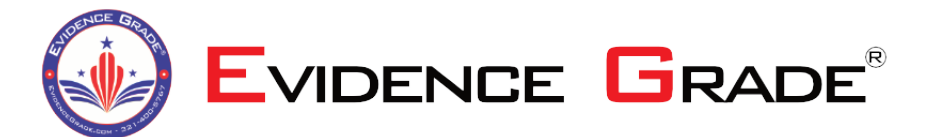

6881 Kingspointe Pkwy. Suite 9 Orlando, FL 32819 Tel: +1 321 400 5767 E-mail: CustomerService@EvidenceGrade.com EvidenceGrade.com

9. Click Next then enter any order comments.

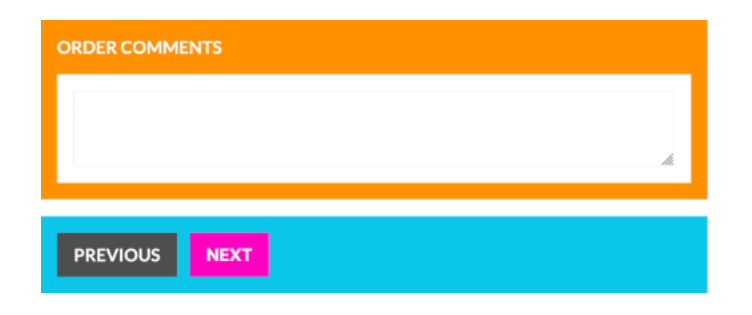

10. Click Next, then choose the shipping opTon:

| CALCULATE SHIPPING COST                                                                                                    |
|----------------------------------------------------------------------------------------------------|
| Shipping quotes are generated automatically based on the shipment weight and delivery address when you enter your<br>Ship To Address.                                                              |
| International Shipments:<br>Customers are responsible for all import duties and taxes. Quotes for international shipments do not include any<br>import duties or tariffs levied at the entry port. |
| FedEx: Ground (1 package): \$13.36                                                                                                    |
| O FedEx: Express Saver (1 package): \$21.52                                                                                                    |
| O FedEx: 2nd Day (1 package): \$22.71                                                                                                    |
| O FedEx: Standard Overnight (1 package): \$31.83                                                                                                    |
| FedEx: Priority Overnight (1 package): \$32.87                                                                                                    |
| O FedEx. First Overnight (1 package): \$111.01                                                                                                    |

11. Click Next, then agree to the Terms and Conditions

| Subscribe To The Customer Mailing List - Receive periodic offers! |
|-------------------------------------------------------------------|
| I agree with the terms and conditions.                            |
| PREVIOUS NEXT                                                     |

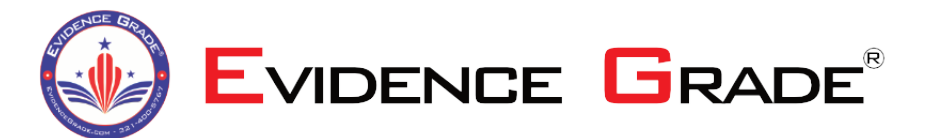

6881 Kingspointe Pkwy. Suite 9 Orlando, FL 32819 Tel: +1 321 400 5767 E-mail: CustomerService@EvidenceGrade.com EvidenceGrade.com

12. Click Next, then choose Generate a Quote:

| Select Generate a Quot<br>different customer, or | e to make this order into a shareable quote. This will allow the order to be purchased by a saved for later. |
|--------------------------------------------------|----------------------------------------------------------------------------------------------------|
| O Pay Now                                        |                                                                                                    |
| Generate a Quo                                   | te                                                                                                    |
|                                                  |                                                                                                    |
| PREVIOUS                                         | NEXT                                                                                                    |

13. Click Next, on the screen you have three opTons:

1 – Click the COPY button to save the Shareable Link to your clipboard for pasting in to a message.

2 – Click the "Click here to download" to download a PDF version of the quote which contains the various links to view the quote on-line OR Purchase Now.

3 – Click the PURCHASE NOW button to enter the billing information.

# Saved Quote #400027

| Copy: Click here to download                                                                                      |                                          | Click               | to Download a PDF<br>version | °                                                                             |
|----------------------------------------------------------------------------------------------------|------------------------------------------|---------------------|------------------------------|-------------------------------------------------------------------------------|
| PURCHASE NOW                                                                                                    | Click Purchase Now when you are ready to |                     |                              | Click the COPY button<br>to copy the 'Shareable                               |
| Ship to:<br>Evidence Grade<br>Tony Denning<br>6881 Kingspointe Pkwy<br>Ste 9<br>Orlando, FL 32819<br>321 400 5767 | Bill to:                                 | Payment:<br>Method: |                              | Link'<br>to the clipboard so you<br>share with purchasing/pcar<br>department. |
| Products:<br>Qty Product                                                                                          |                                          |                     |                              |                                                                               |

(your screen may look different)